# APLUS優先版使用指南(學生)

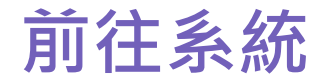

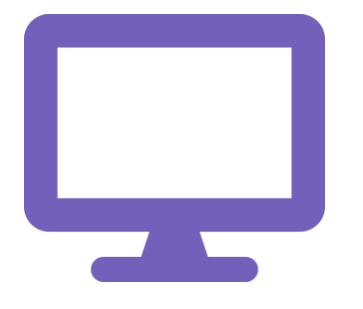

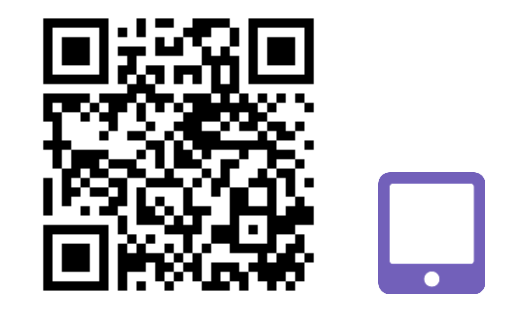

#### iOS APP (iPad)

https://aplus-pilot.plgroup.hk/

電腦

https://apps.apple.com/hk/app/aplus/id1586307907

2

目錄

- 1. 如何查看老師發放的功課, 並開始作答?
- 2. 如何查看老師發放的測驗及考試,並開始作答?
- 3. 如何查看功課、測驗及考試成績?
- 4. 如何補答及温習錯題?
- 5. 如何查看所得的成就和獎勵?
- 6. 如何玩小遊戲?
- 7. 有甚麼功課類型?

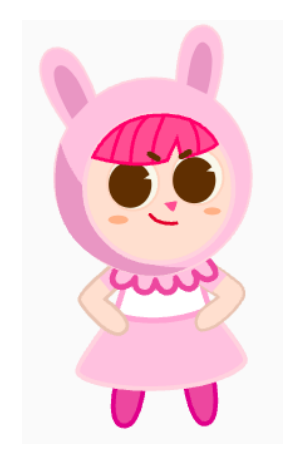

# 1. 如何查看老師發放的功課,並開始作答?

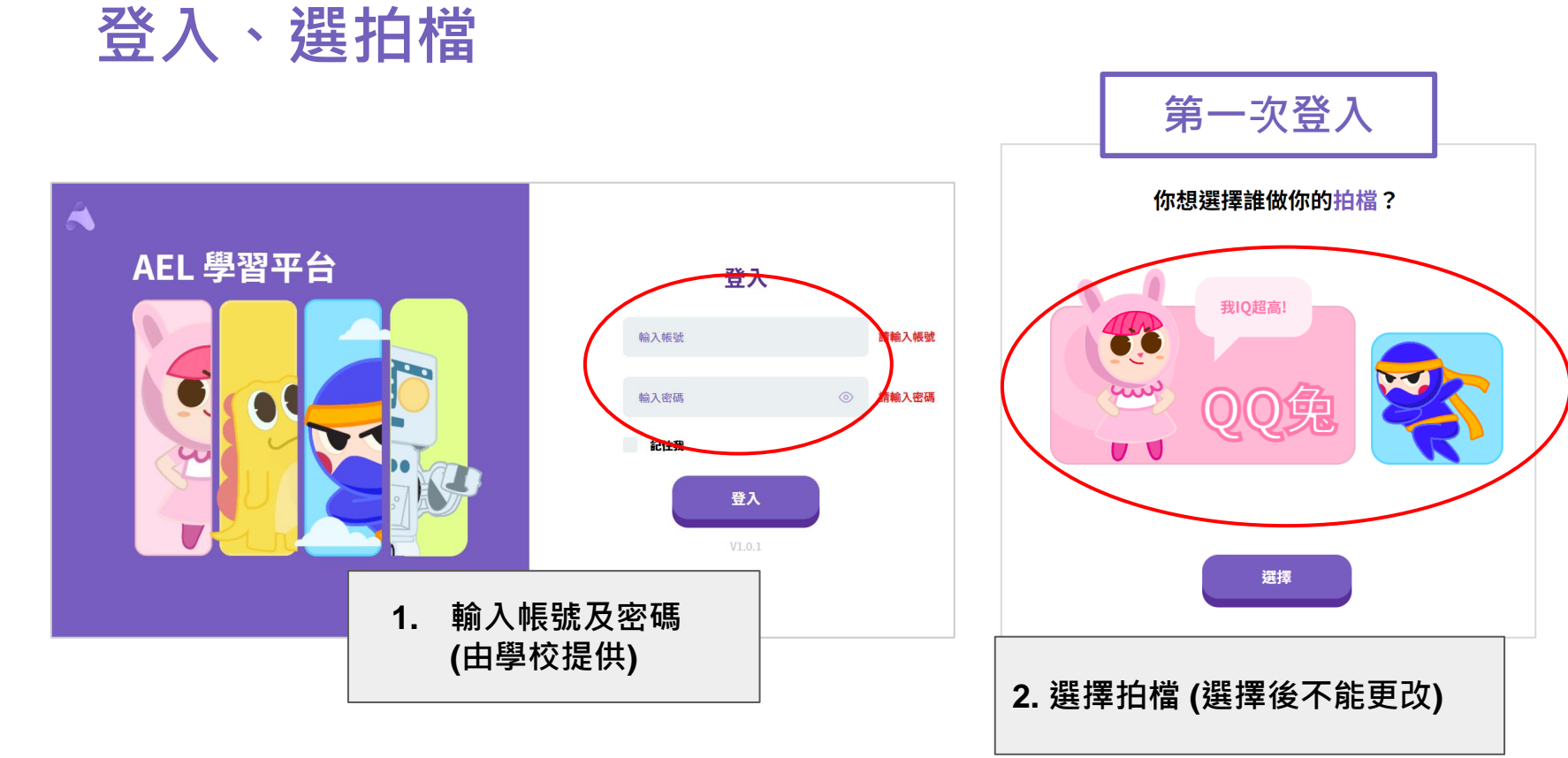

### Dashboard

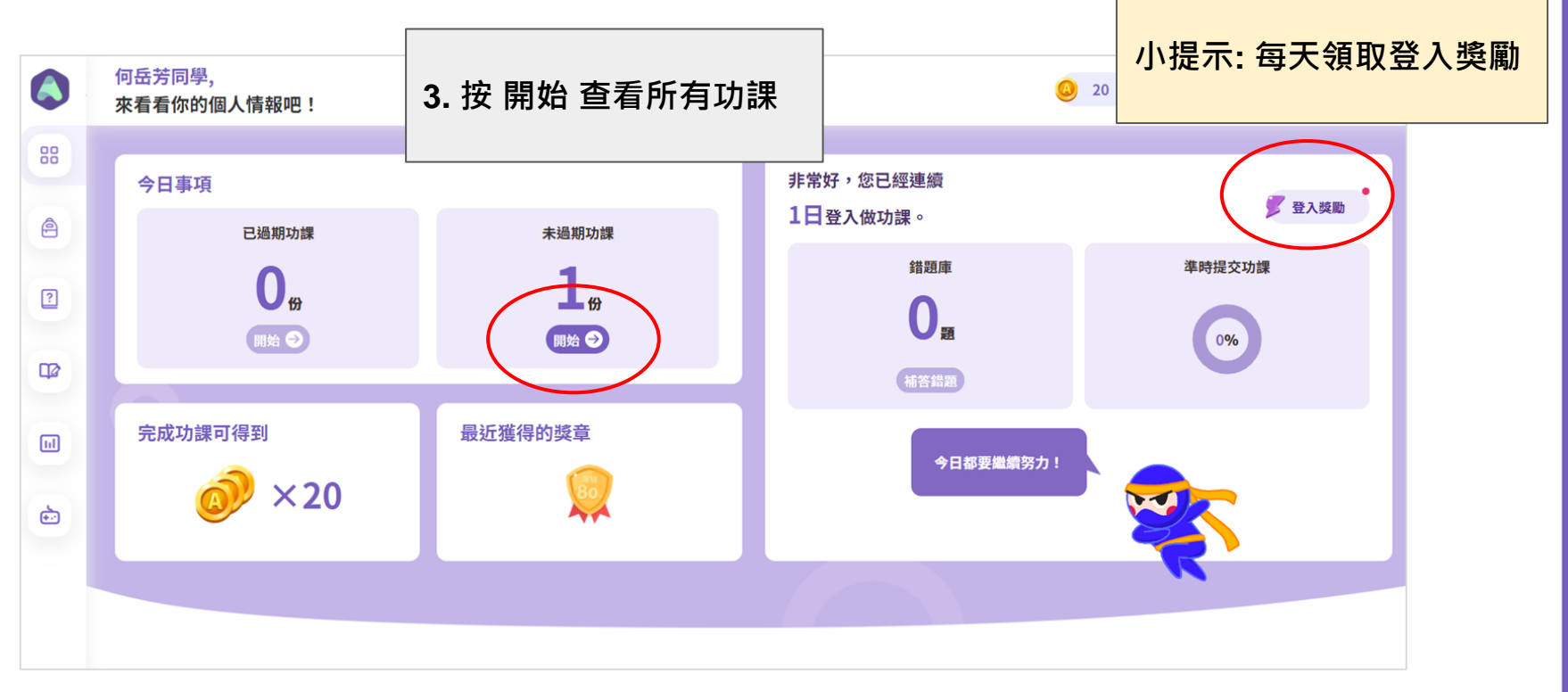

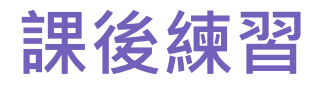

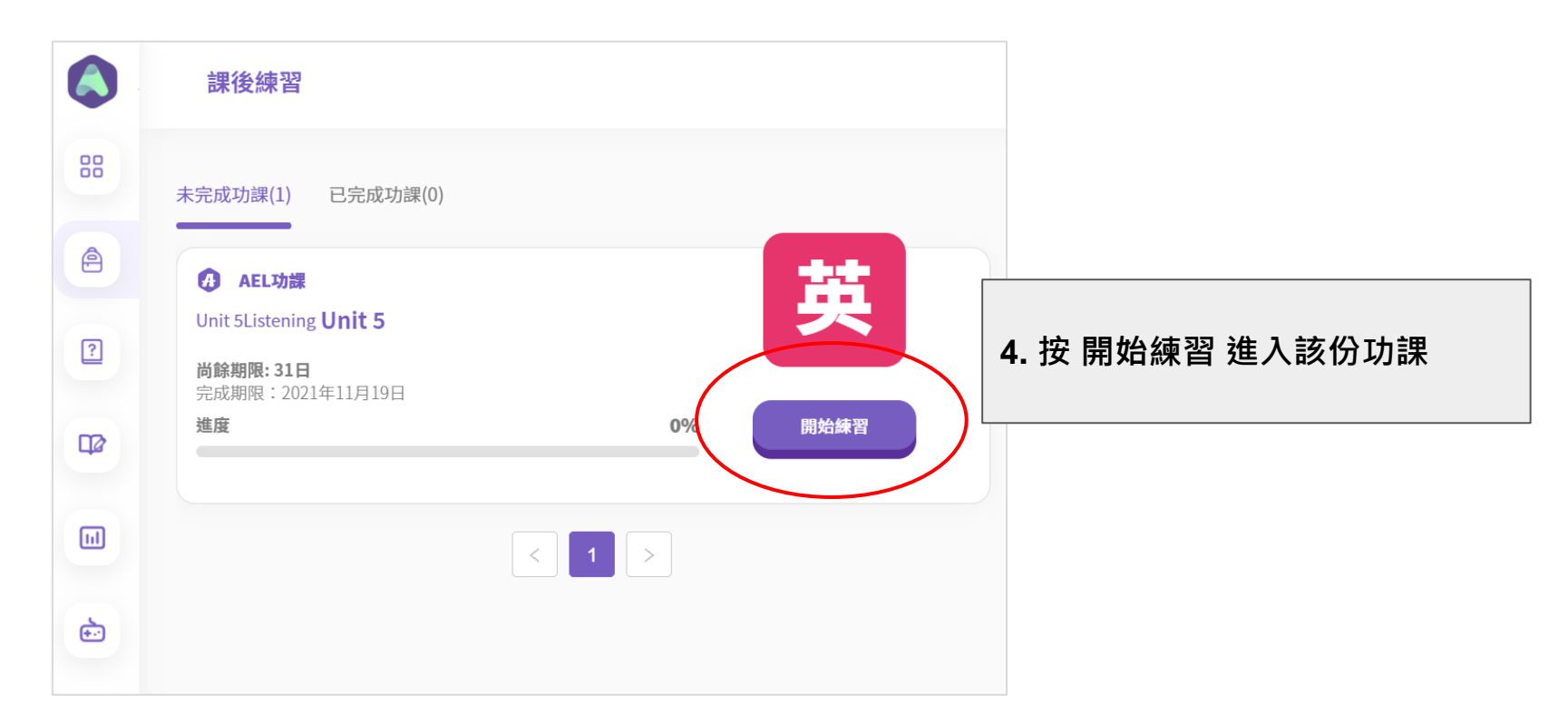

### 2. 如何查看老師發放的測驗及考試,並開始作答?

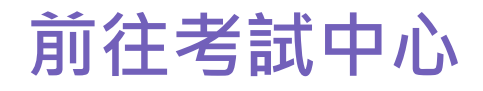

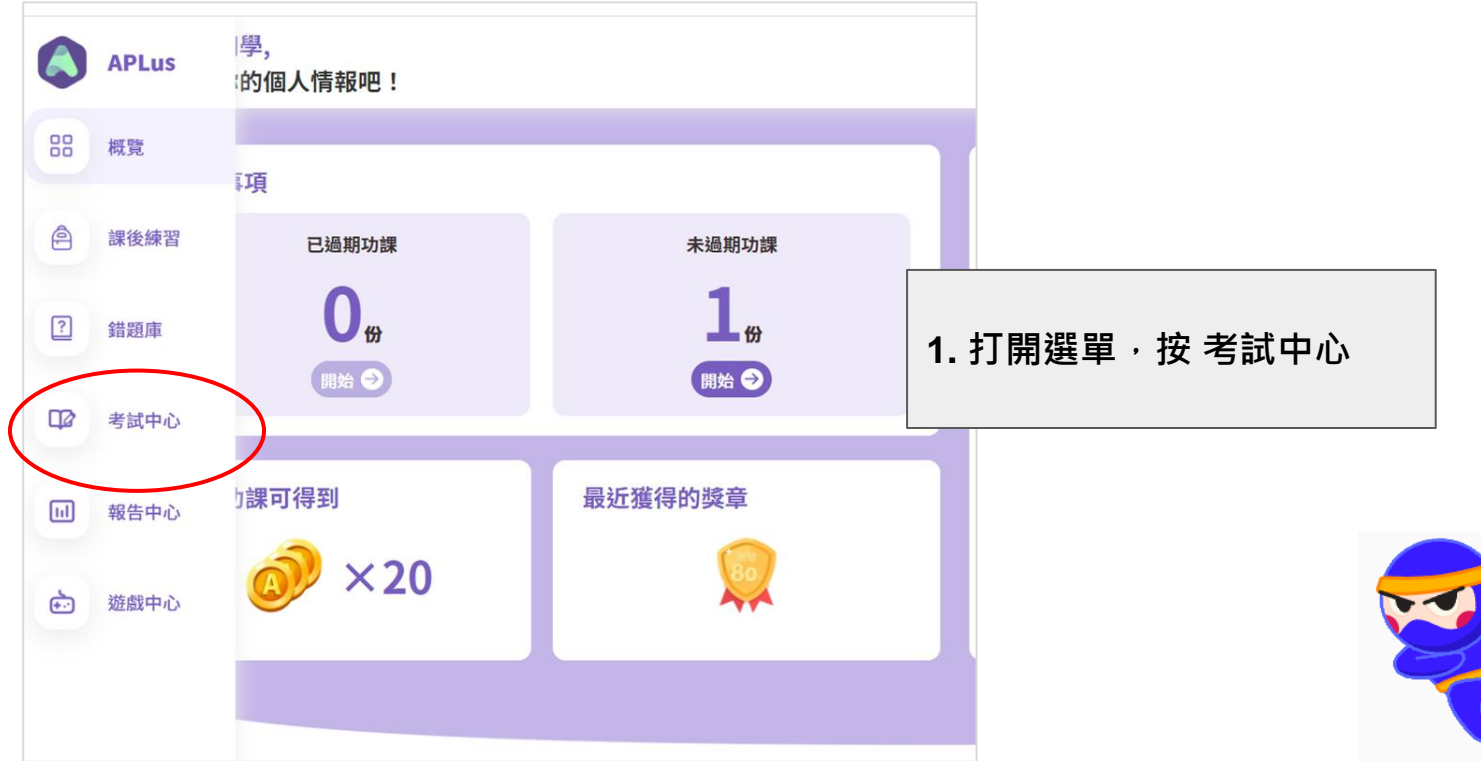

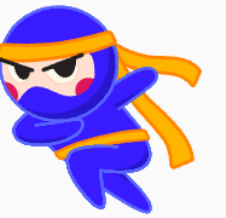

| 考試中 | ٦Ŵ       |                                      |    |         |      |
|-----|----------|--------------------------------------|----|---------|------|
|     |          | 考試中心                                 |    |         |      |
|     | 88       | 當前考試 已完成考試                           |    |         |      |
|     | ê        | 英文                                   | ** |         |      |
|     | ?        | <b>P4 Test1</b><br>完成限期: 2021年11月12日 | ×  |         |      |
|     |          | 考試限時:45分鐘                            | 開始 | 2. 按 開始 | 進入考試 |
|     |          |                                      |    |         |      |
|     | <b>*</b> |                                      |    |         |      |
|     |          |                                      |    |         |      |
|     |          |                                      |    |         |      |
|     |          |                                      |    |         |      |

# 3. 如何查看功課、測驗及考試成績?

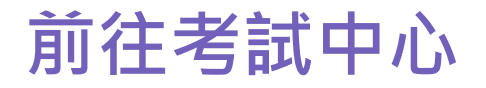

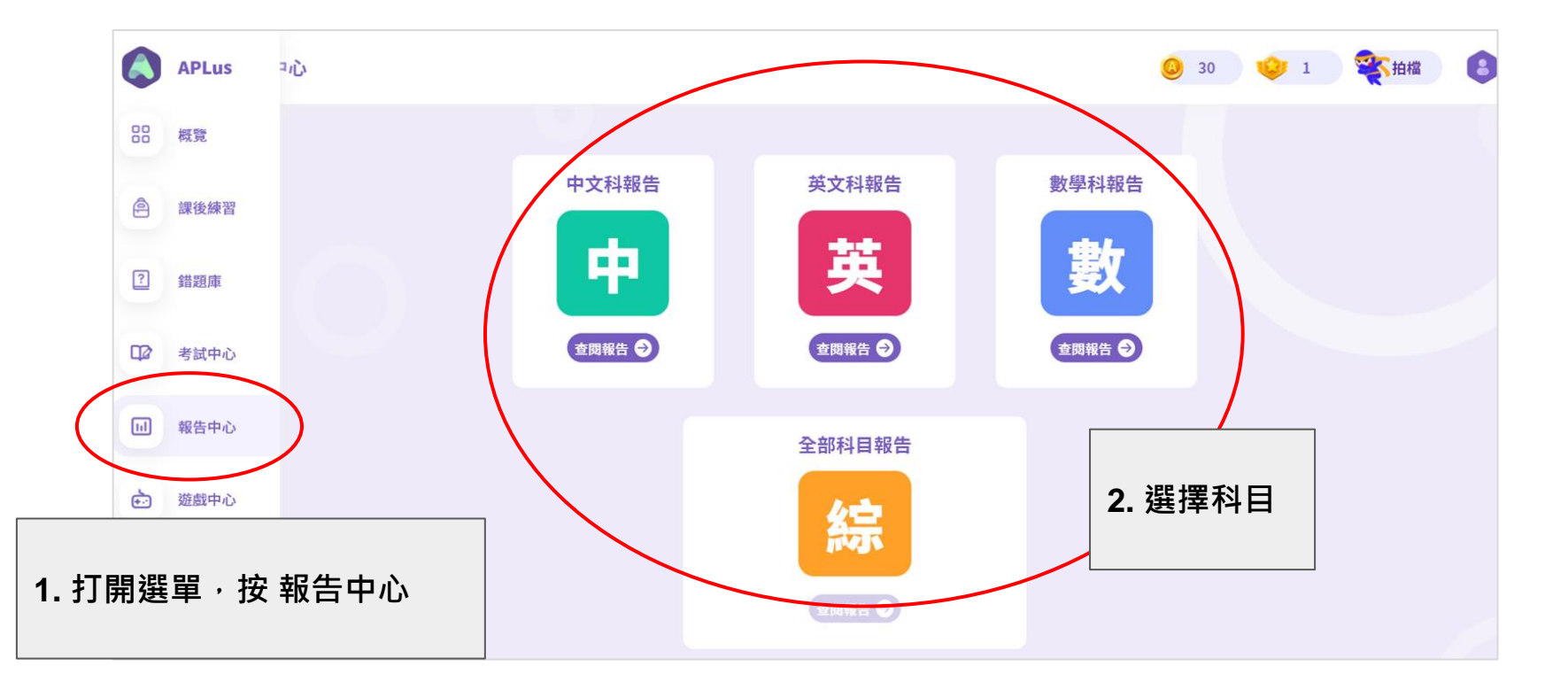

# 報告中心 - 功課報告

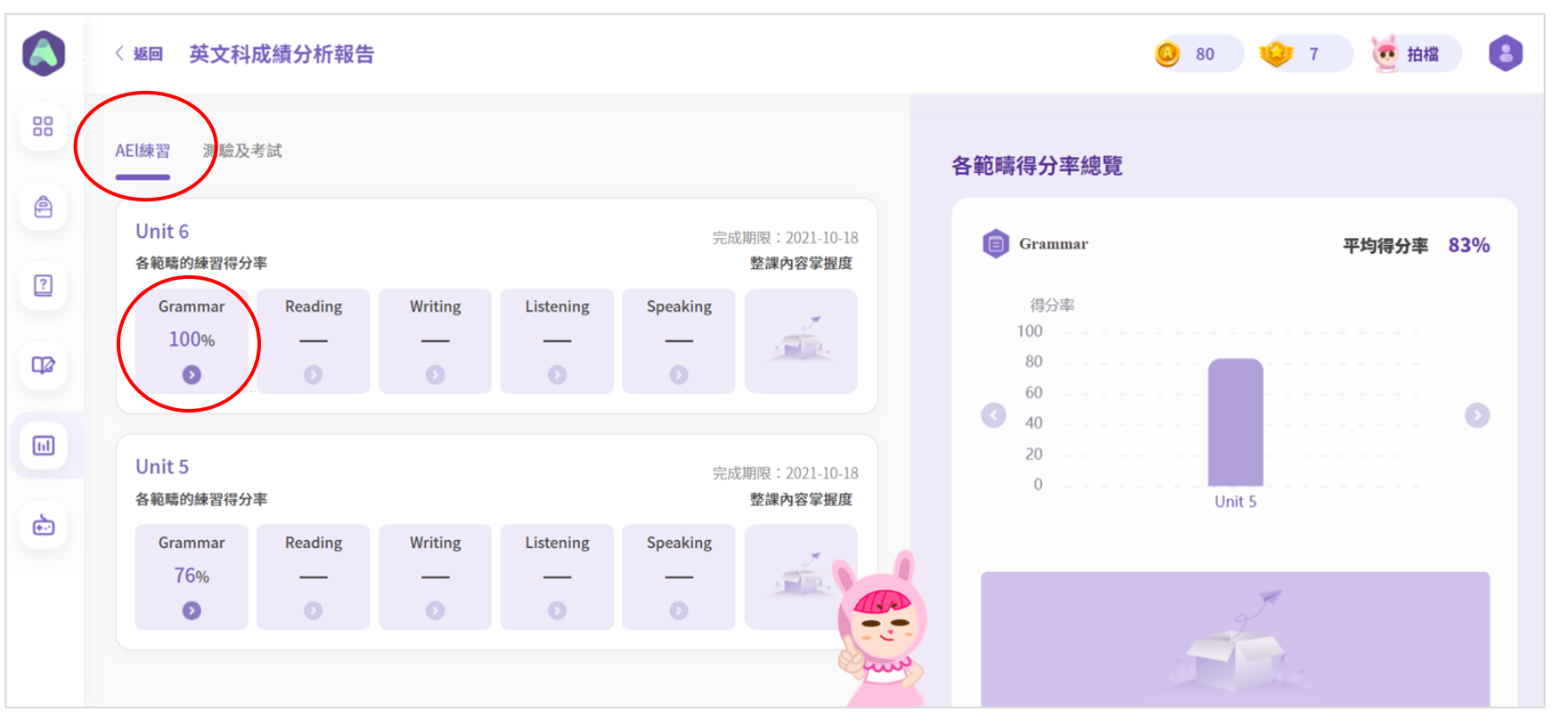

### 報告中心 - 測驗及考試報告

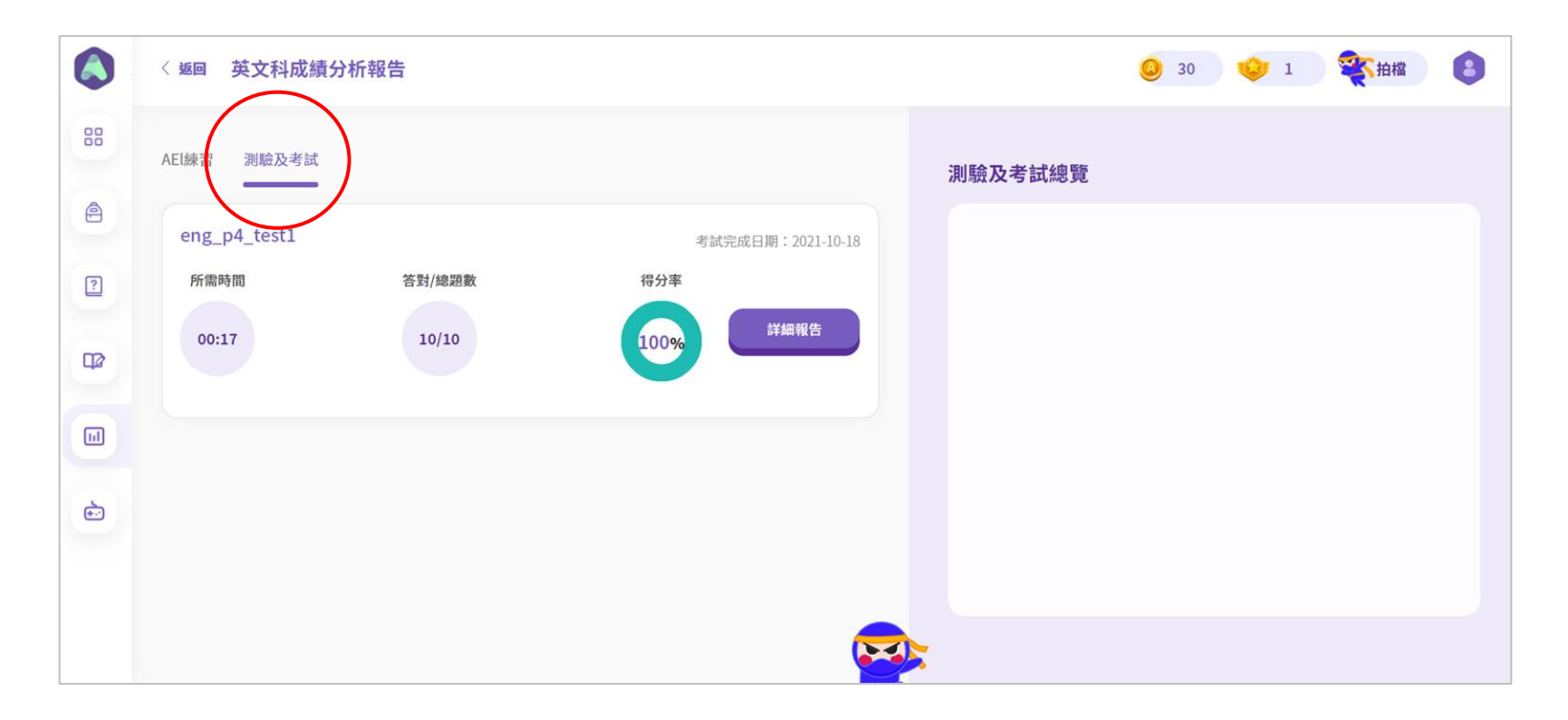

# 4. 如何補答及温習錯題?

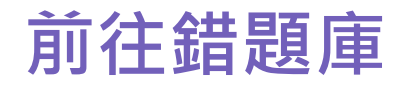

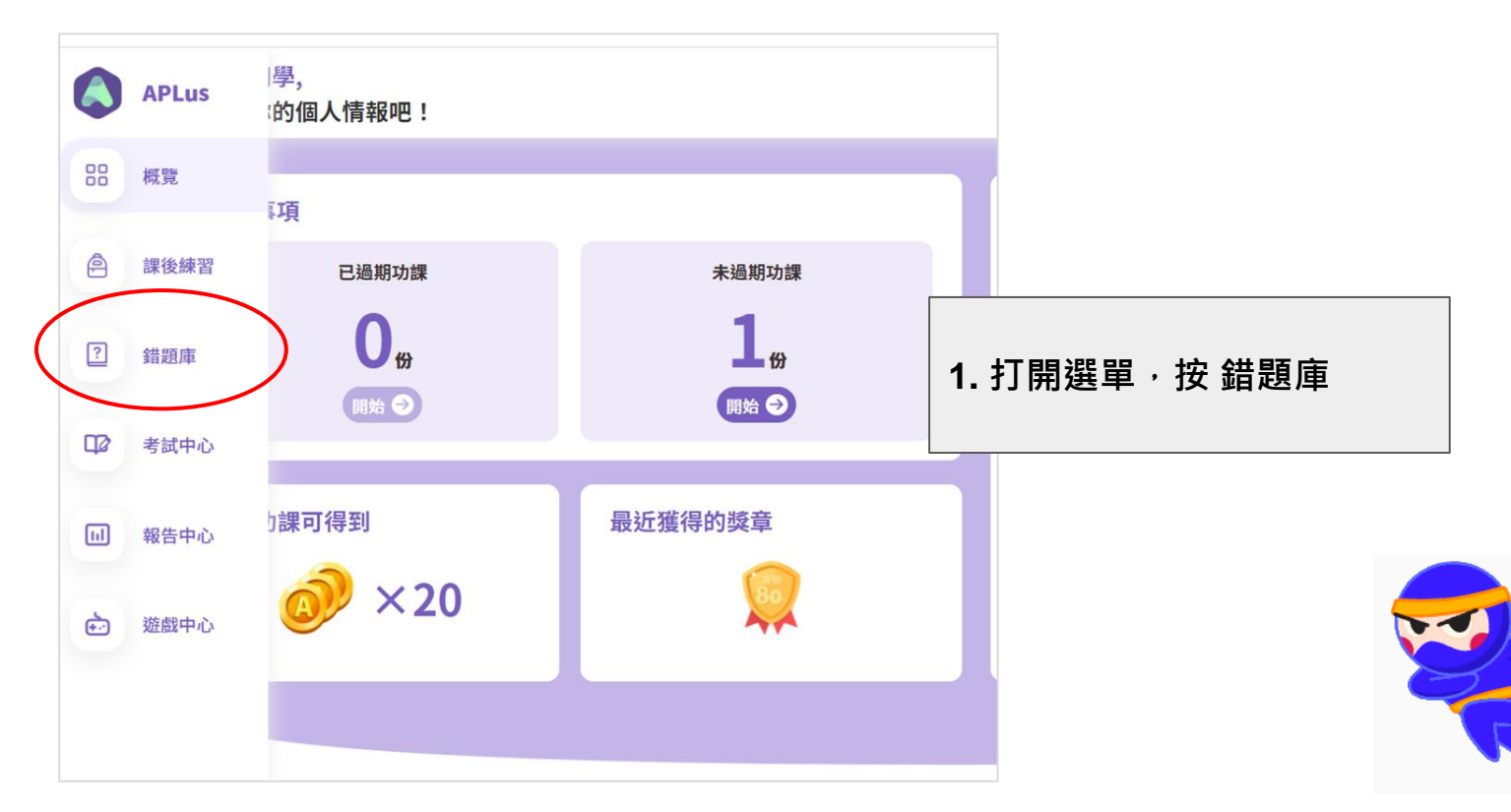

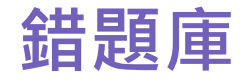

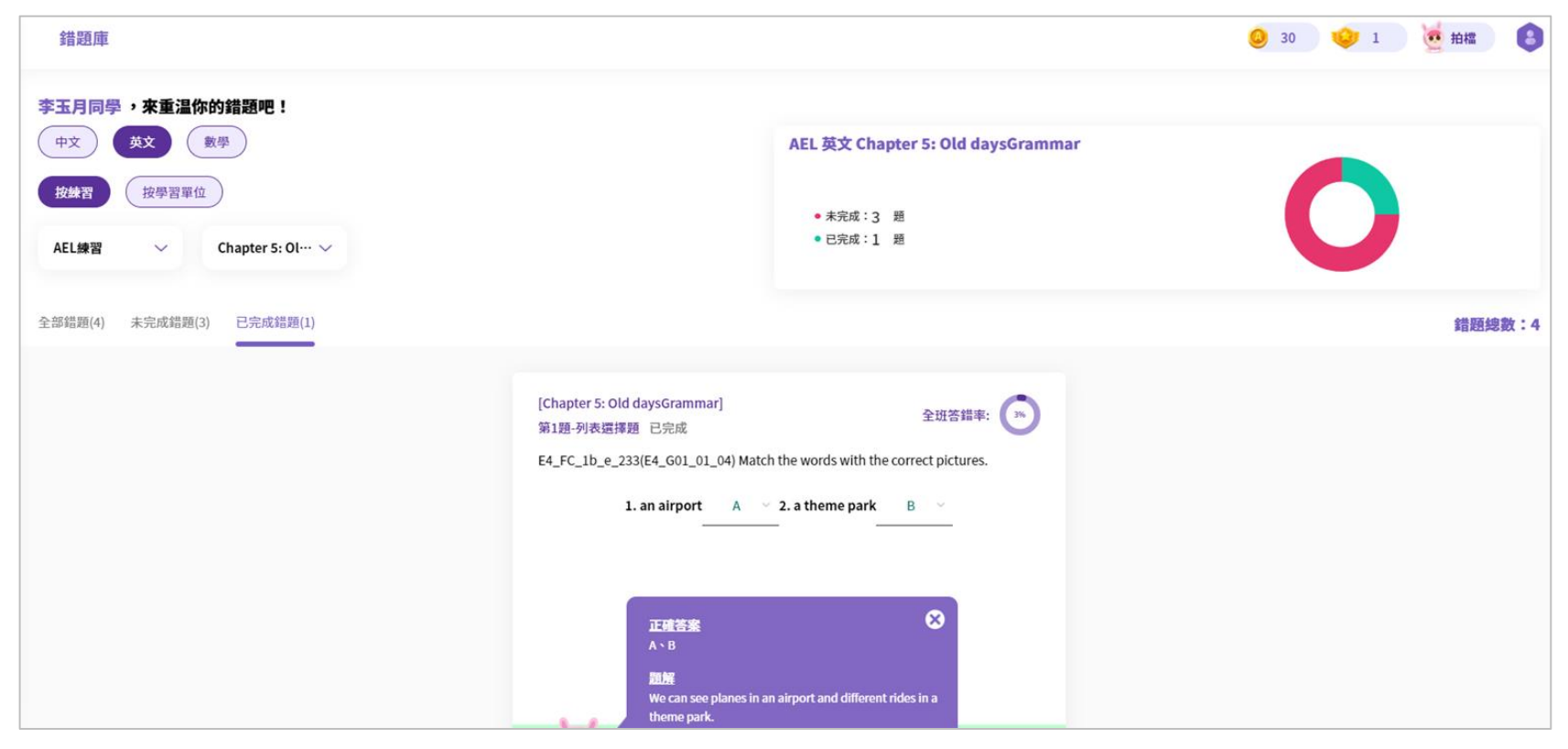

# 5. 如何查看所得的成就和獎勵?

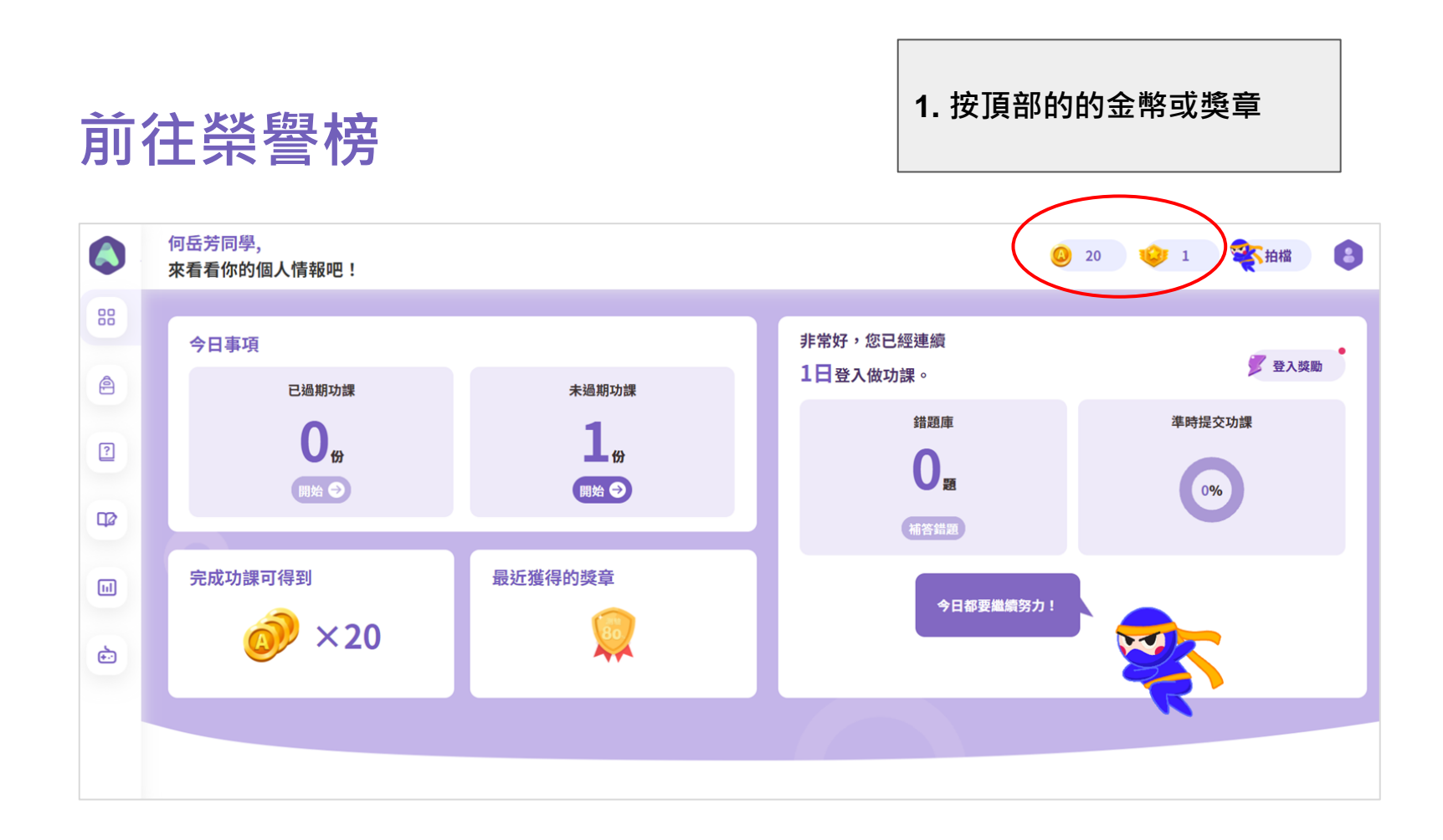

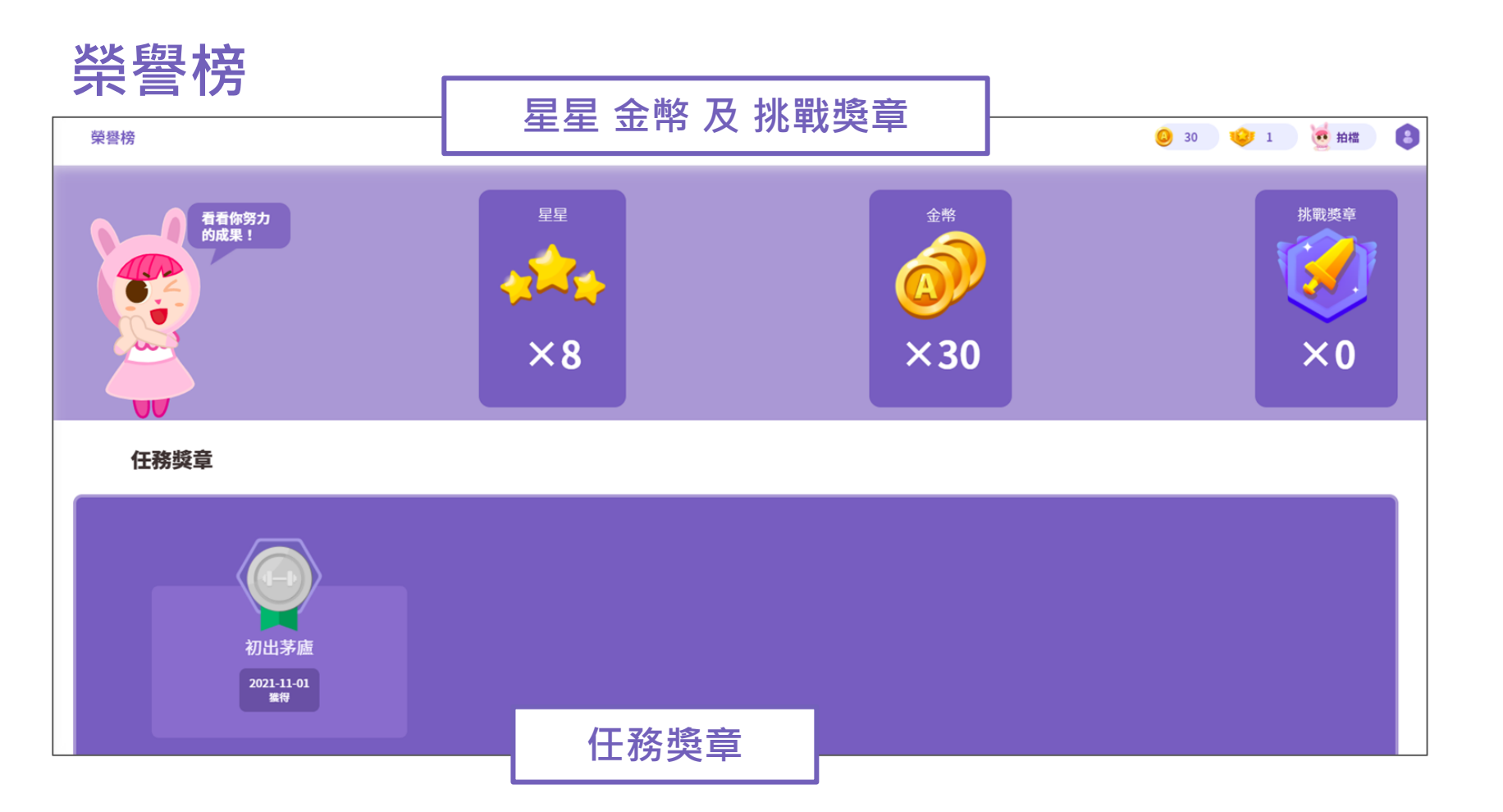

# 6. 如何玩小遊戲

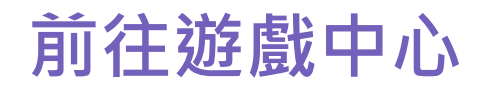

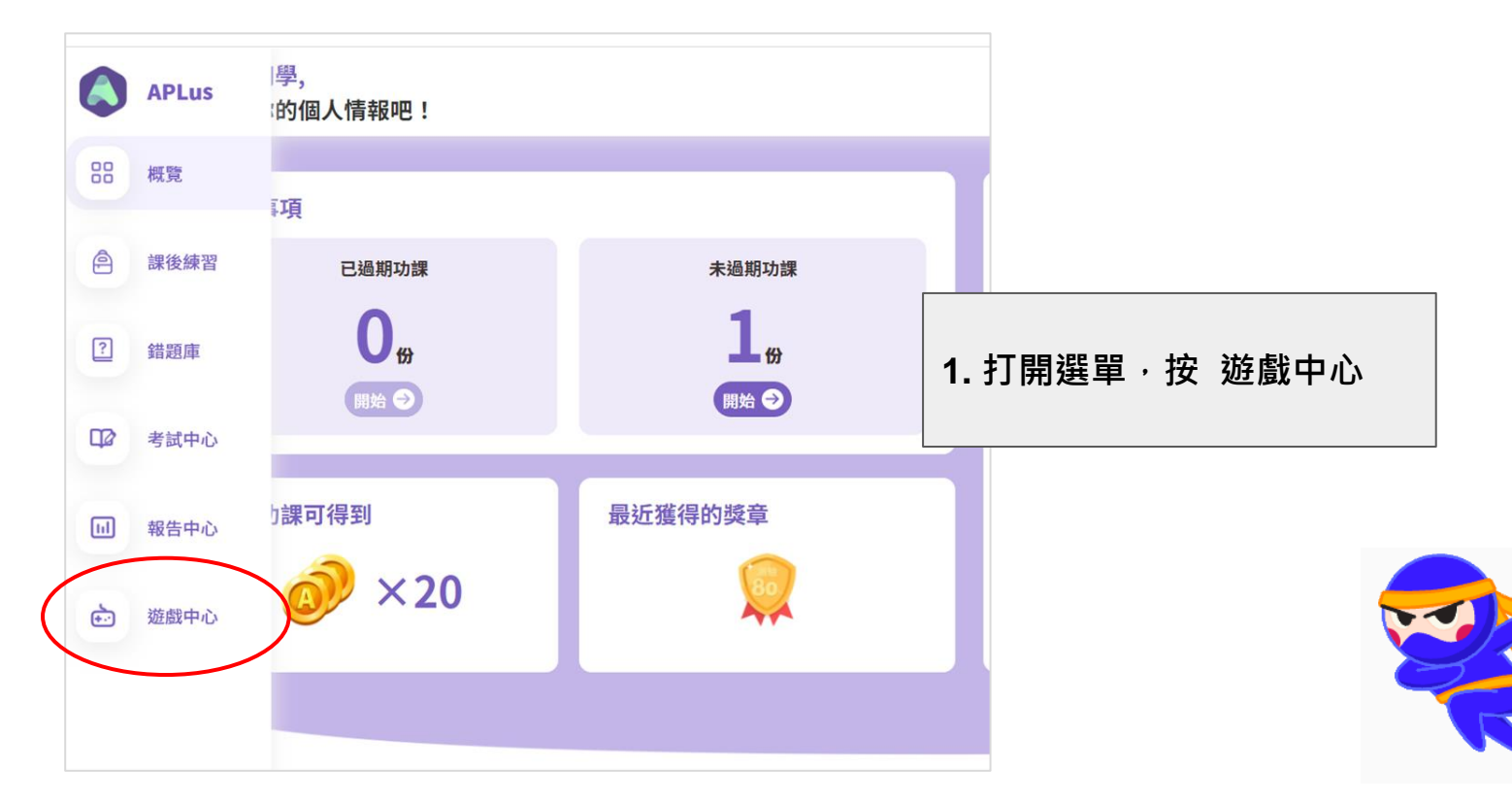

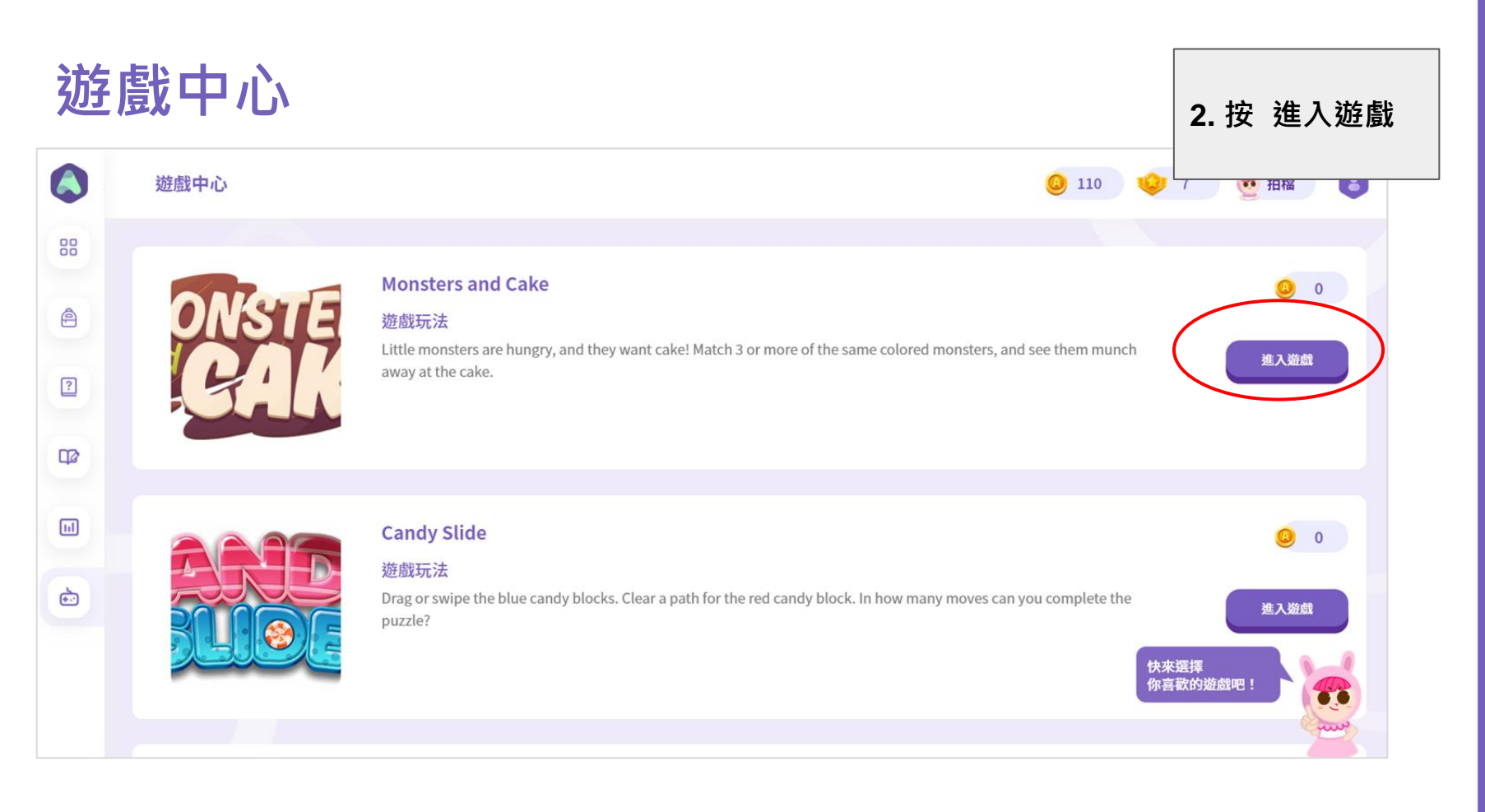

# 7. 有甚麼功課類型?

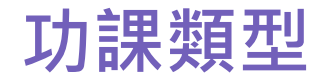

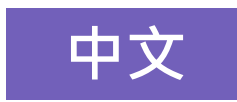

#### 語文知識 聆聽 說話 閱讀 寫作

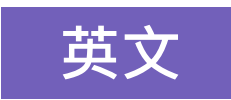

#### **Grammar Listening Speaking Reading Writing**

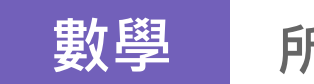

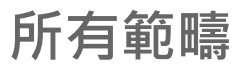

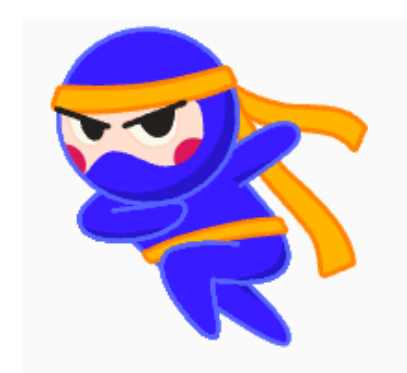

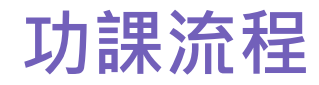

#### 流程一 中文 (語文知識) 英文 (Grammar) 數學 (所有範疇)

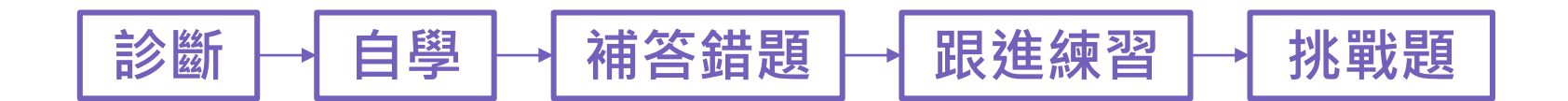

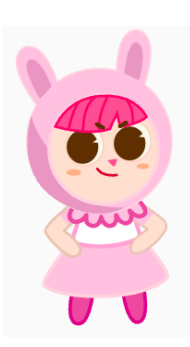

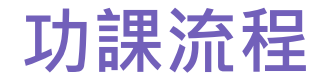

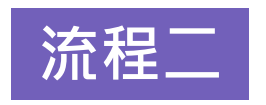

# 中文(聽說讀寫) 流程二 英文(Listening Speaking Reading Writing)

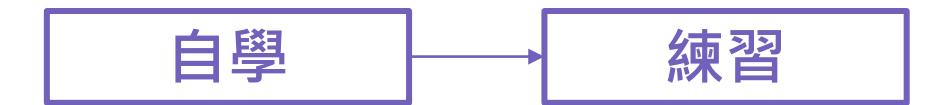

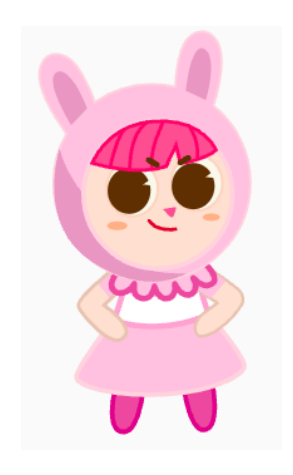

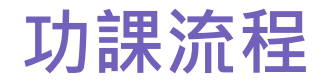

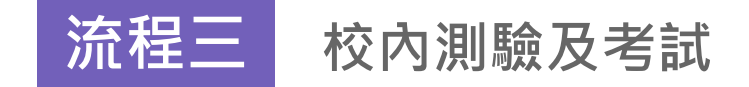

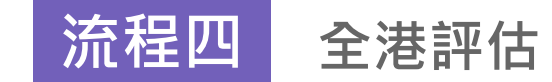

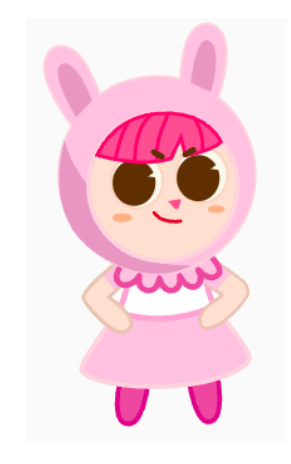